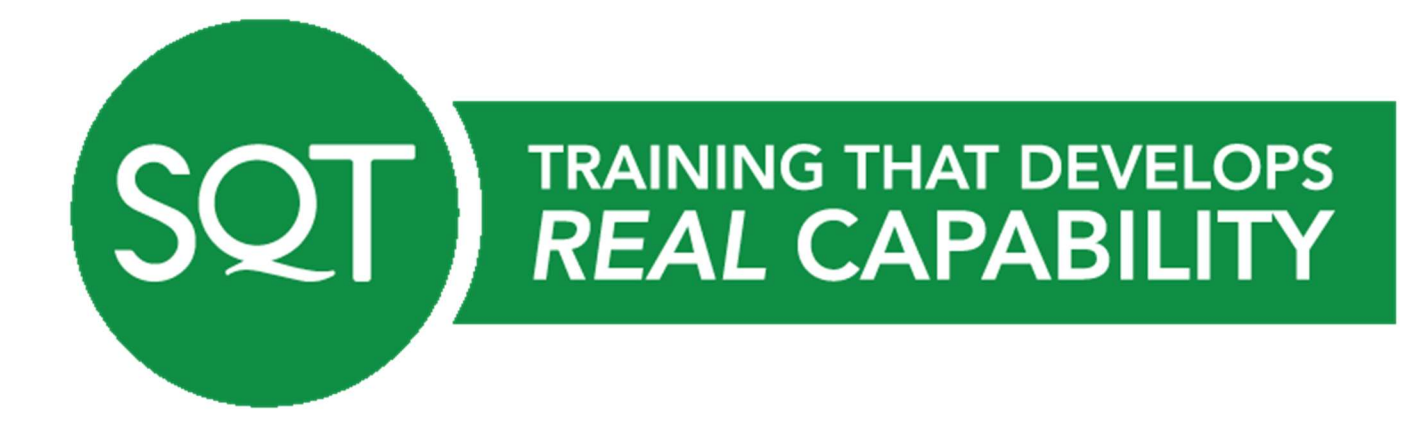

# Moodle Student Guide REV 5 Last updated 26<sup>th</sup> August

#### CONTENTS

| Moodle at SQT                                | 2  |
|----------------------------------------------|----|
| How to Login                                 | 2  |
| Logging Out                                  |    |
| Navigation in Moodle                         |    |
| Side Menu                                    |    |
| Breadcrumb Menu                              |    |
| Course Layout                                |    |
| Collapsed Topics Layout                      |    |
| Grid Layout                                  | 7  |
| Accessing Resources                          |    |
| What do the ICONS Symbolise?                 |    |
| Opening / Viewing Resources                  | 9  |
| The Calendar Function                        |    |
| Messaging Function                           | 11 |
| Creating a Message / Conversation            | 11 |
| Replying to a Message / Conversation         |    |
| Assignments                                  |    |
| Submitting an Assignment                     |    |
| Viewing Tutor Feedback for Draft Assignments | 14 |

## Moodle at SQT

Moodle is a Virtual Learning Environment (VLE) which is used by colleges, universities and training providers world-wide. This is a web based application which is a safe and secure environment where students can access learning materials and communicate with their tutor and in some cases other students. SQT administration staff are responsible for setting up student access to relevant courses.

# How to Login

- Open a web browser such as <u>Google Chrome (recommended)</u> and type the following address in the address bar: <u>Online.sqt-training.com</u>
- The **login** details are required at the top right corner of the screen you will be asked to type your username and password.

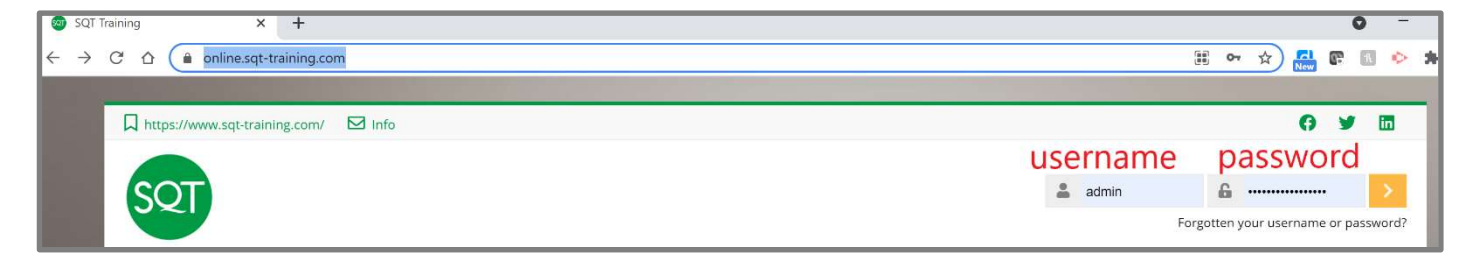

**NOTE:** Your username is the email address which was supplied to SQT (all letters are lowercase). You will be supplied with a generic password in advance of course commencement, when you first login you will be forced to change this password to something you will remember. Please note that passwords must be at least 8 characters in length, contain at least one digit, one lower and uppercase letter and one alphanumeric character.

## Logging Out

- Once you have successfully logged into Moodle your name will appear at the top right hand corner.
- You can Logout of the system from here also.

| Jane Smyth (Demo Studer                                       | nt) - |
|---------------------------------------------------------------|-------|
| <ul> <li>Profile</li> <li>Grades</li> <li>Messages</li> </ul> | ٩     |
| <ul> <li>Preferences</li> <li>Log out</li> </ul>              |       |

## **Navigation in Moodle**

 When you successfully login to Moodle, the list of courses which you are enrolled on are available on the main section of the screen.

| LEAN SIX SIGMA, PROCESS &                | COMPLIANCE, STANDARDS &            | LEADERSHIP & PERSONAL               | VIRTUAL   |
|------------------------------------------|------------------------------------|-------------------------------------|-----------|
|                                          |                                    |                                     |           |
| My Areas                                 |                                    |                                     |           |
|                                          |                                    |                                     |           |
|                                          |                                    |                                     |           |
| Positive 2 Work Skillnet - 15/06/2       | 2021 - Lean Six Sigma Green Belt - | Level 7                             |           |
| Instructor: Pat Cullinane                |                                    |                                     |           |
| Administrator: Anthony McCormick, Mary B | Ellen Tierney                      |                                     |           |
| Click to enter this course               |                                    |                                     |           |
|                                          |                                    |                                     |           |
|                                          |                                    |                                     |           |
| Analyze<br>bra win                       | Public Course - 29/09/             | /2021 - Lean Six Sigma Green Belt - | Level 7 - |
| siness 🖉 🖷                               | Instructor: Éamon Ó Béarra         |                                     |           |
| cess Identify Lean Si                    | Administrator: Anthony McC         | Cormick, Mary Ellen Tierney         |           |
| Green                                    | n Belt Click to enter this cours   | se                                  |           |
| p Design                                 |                                    |                                     |           |
| $\wedge$                                 |                                    |                                     |           |

- The example above shows two enrolled courses
- Simply click on the course you would like to enter.

#### Side Menu

A Collapsible Side menu is displayed on the left side of the page. It provides the following options:

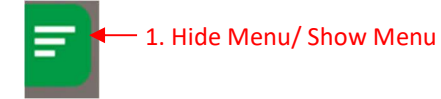

#### Breadcrumb Menu

```
Home > My Areas > 39121_L7
```

- The breadcrumb menu is at the top of each course page. This menu shows your position in the course (e.g. Home → My Areas > 39121\_L7.
- You can use these breadcrumbs to return to earlier pages.
- Clicking on the **course name** will always take you back to the **course home page**.
- Clicking on the home icon will take you back to the SQT Moodle home page which displays a list of courses you are enrolled on.

| https://www.sqt-training.com/ |  |
|-------------------------------|--|
| SQT                           |  |
| Home All Areas                |  |
| Home My Areas > 39121_L7      |  |

## **Course Layout**

SQT Courses have been set up as one of two formats:

- Collapsed Topics Layout or
- Grid Layout

## **Collapsed Topics Layout**

| Dpen all                                                       | Close all                                                                                                    |   |
|----------------------------------------------------------------|----------------------------------------------------------------------------------------------------|---|
| Instructions: Clicking or                                      | n the section name will show / hide the section.                                                                                                    |   |
| Welcome!                                                       |                                                                                                    | ۲ |
|                                                                |                                                                                                    |   |
|                                                                |                                                                                                    |   |
| Upload Qua                                                     | lifications                                                                                                    |   |
|                                                                |                                                                                                    | U |
| Your application form f<br>registration with the av            | or entry to this course was reviewed and approved on the basis of the information you provided at the time of applying. To facilitate your varding body you are required to provide proof/copies of your qualification(s) which you indicated on your application form. |   |
|                                                                |                                                                                                    |   |
| It is your responsibi<br>Failure to provide th                 | lity to ensure you provide copies/proofs of these qualification(s).<br>is documentation may result in the delay/cancellation of your certification.                                                                                                    |   |
| It is your responsibi<br>Failure to provide th                 | lity to ensure you provide copies/proofs of these qualification(s).<br>is documentation may result in the delay/cancellation of your certification.                                                                                                    |   |
| It is your responsibi<br>Failure to provide th<br>Pre-Course I | lity to ensure you provide copies/proofs of these qualification(s).<br>is documentation may result in the delay/cancellation of your certification.<br>Reading   Upload Project Charter                                                                                 | o |
| It is your responsibi<br>Failure to provide th<br>Pre-Course I | lity to ensure you provide copies/proofs of these qualification(s).<br>is documentation may result in the delay/cancellation of your certification.<br>Reading   Upload Project Charter                                                                                 | ٥ |

 Collapsed Topics can be collapsed individually by clicking on the arrow in the green area or all at once using the Open all Button. Similarly, Collapsed Topics can be closed in the same way.

#### Grid Layout

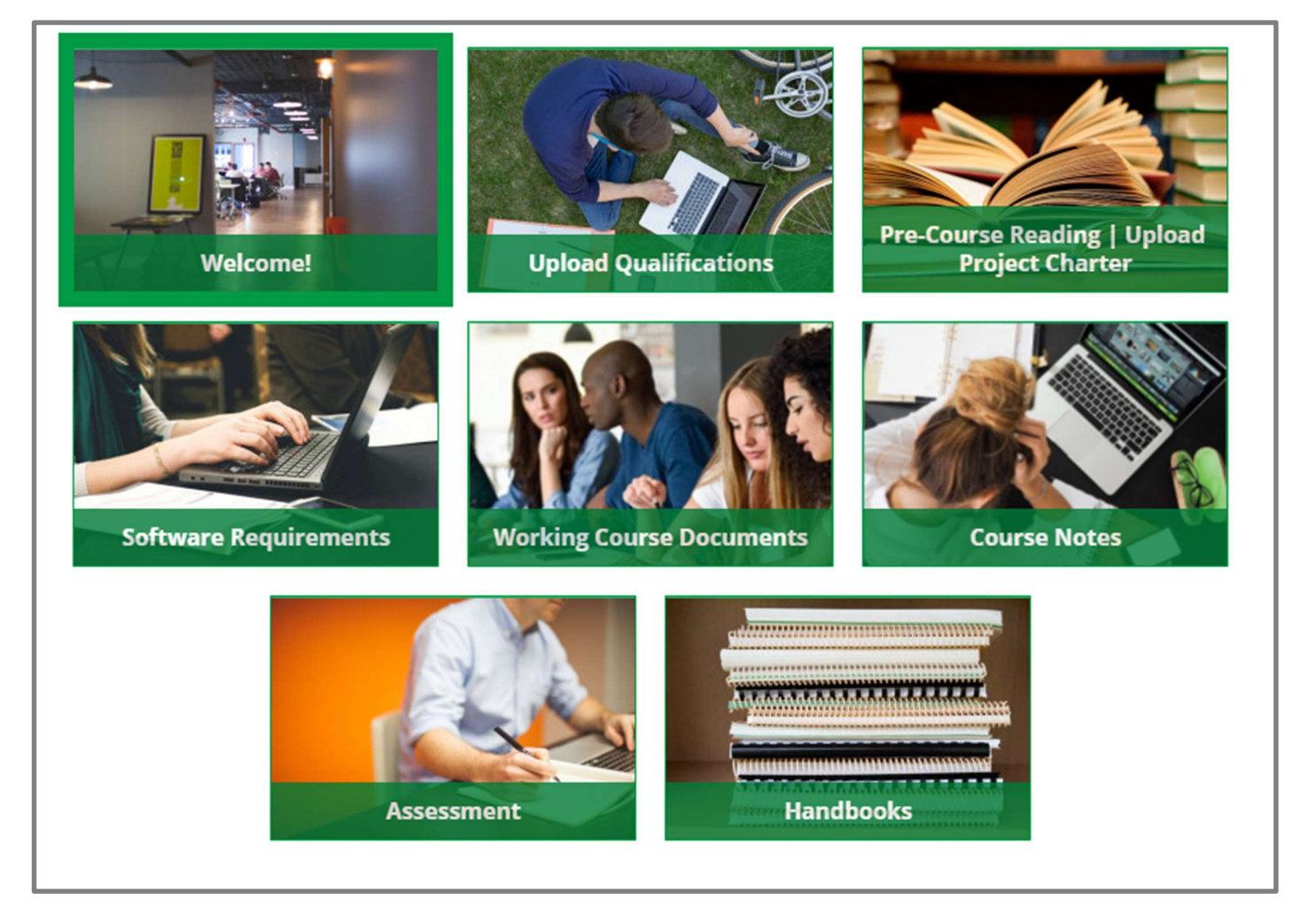

• Click on the relevant Grid to access the content

| Welcome!                                                                                                    | 8                 |
|----------------------------------------------------------------------------------------------------|-------------------|
| Welcome!                                                                                                    | evelops<br>BILITY |
| Congratulations! If you are logged onto this Moodle resource you have decided to train as a Lean Six Sigma Green Belt with SQT Training Ltd. This resource contains all the necessary information you will require to participate on the programme.                                                                                                    |                   |
| Our Lean Six Sigma Green Belt course is validated by QQI (Quality and Qualifications Ireland) at Level 7 on the NFQ (National Framework of Qualifications (NFQ). Successful delegates on our programme will receive a Special Purpose Award, Certificate i<br>Engineering (15 Credits).                                                                                                    | n Process         |
| The programme is delivered as a unit over 10 x 2.5 hour blocks with 2 essions approximately allocated to each phase of the DMAIC Methodology; Define, Measure, Analyse, Improve and Control. In order to receive certification you are required to co<br>Individual Lean Six Sigma Green Belt project using the DMAIC methodology.                                                                              | mplete an         |
| The assessment methods include the following:                                                                                                    |                   |
| Project Proposal (Consisting of a project charter and a project plan)                                                                                                    |                   |
| Written Project Report (word report or PowerPoint presentation format)                                                                                                    |                   |
| Project Story Board                                                                                                    |                   |
| You will not be permitted to attend the programme unless you have identified a suitable project to undertake during training. You will require a Project Sponsor within your organisation (termed Lean Six Sigma Champion/Mentor), who will help provide resou to you. Because of the size of the projects undertaken during training, your organisation will need to be heavily involved in project selection. | irces and support |
| Full attendance is required on the course. You must attend all dates of the course you are booked on. Requests to transfer will only be considered where there are extenuating circumstances in which case you must apply for a transfer.                                                                                                    |                   |
|                                                                                                    |                   |
|                                                                                                    |                   |
|                                                                                                    |                   |
|                                                                                                    |                   |
|                                                                                                    |                   |
|                                                                                                    |                   |

- The content appears in a Pop-up pane, which only displays the content pertinent to the Section selected.
   The user can scroll up and down to read/access all the documents.
- To return to the Course Homepage you can select the red X the pane.

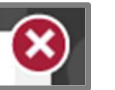

in the top right-hand corner of

• Alternatively, the user can navigate forward or backwards to other Sections using the arrows positioned

on the left and right of the pane.

**Accessing Resources** 

The course topics contain all the resources/materials available for your course. Small icons next to resources and activities indicate the type of resource / activity.

#### What do the ICONS Symbolise?

Below is an explanation of some of the icons you may see in your course(s). As each course is different, you may not see all of the icons described below. Some of the icons below are application files (i.e. Adobe PDF, Microsoft Word etc.) and will require you to have the relevant software application installed on your computer.

| 1         | Adobe PDF (Portable Document Format) file - this file  |
|-----------|--------------------------------------------------------|
|           | can be opened with Adobe Acrobat                       |
|           | software - free for download:                          |
|           | http://get.adobe.com/reader/                           |
| W         | A Microsoft Word document - you can open this using    |
| THE PARTY | your word processor                                    |
| 1/2 -     | A Microsoft Excel document -you can open this using    |
| and a     | MS Excel                                               |
| P         | Microsoft PowerPoint - slideshows containing lecture   |
| 1000      | content                                                |
|           | Folder – contains individual files                     |
|           | Assignment activity submission link                    |
| P         | Page – contains text and sometimes links to external   |
|           | websites                                               |
|           | Book - you can print entire handbooks from Moodle      |
|           | or individual chapters by accessing the options to the |
|           | left of the screen. Handbooks are also easy to         |
|           | navigate using table of contents which opens to the    |
|           | left of the screen                                     |
|           | Web links - links to useful web sites provided by your |
|           | Tutor                                                  |
| <b>P</b>  | Discussion forum activity                              |

#### **Opening / Viewing Resources**

- To open your resources simply click on the name of the resource you want to open. This can be a folder, a document, a video etc. Presuming you have the appropriate software installed on your computer, you can view the file. If you do not have the appropriate software you may need to download it onto your machine.
- Depending on the file and its anticipated use, some files will force a file download before it can be opened; this is typical for files such as working documents and templates etc. The example below displays a number of PDF documents and a folder entitled 'Reference Material'.

| Working Course Documents                                                                                                    |                         |
|----------------------------------------------------------------------------------------------------|-------------------------|
| Working Course Documents                                                                                                    | SQT                     |
| These are the files you will need to begin documenting your project on during and after training.<br>Please save these files to your laptop in advance of the course for easy access during and after the training.                                                                                   |                         |
| Project Charter                                                                                                    |                         |
| As part of the course you are required to submit a pre and post course Project Charter. The Sample Project Charter files here can be used as a template for your post project Charter (choose from Manufacturin You will also find a 'Team/Project Charter' in SigmaXL which you can use if you wish. | g or Service template). |
| Sample Project Charter - Service (word version)                                                                                                    |                         |
| 💁 Sample Project Charter - Manufacturing (word version)                                                                                                    |                         |
| Blank Project Charter Templates                                                                                                    |                         |
| 🙆 Project Charter - Manufacturing (Blank Template)                                                                                                    |                         |
| Project Charter - Service (Blank Template)                                                                                                    |                         |
| Project Plan                                                                                                    |                         |
| - DMAIC PROJECT PLAN (GB) Rev 2                                                                                                    |                         |
| Project Report                                                                                                    |                         |
| MAIC Project Report Template (GB) Rev 5                                                                                                    |                         |
| Project Storyboard                                                                                                    |                         |
| Storyboard                                                                                                    |                         |
| The Sample Project Storyboard file above can be used as a template for your Project Storyboard.                                                                                                    |                         |

## **The Calendar Function**

The calendar function displays events such as assignment due dates for assessments which are due to be submitted within Moodle.

Events are scheduled in various ways - the main types are:

- Course events (e.g. assignment deadlines), which are scheduled within the course and visible to everyone enrolled on that course. Assignment deadlines created within a course will automatically appear in your calendar.
- User events these are created by yourself and are only visible by you.
- Global events these are visible by everyone who logs into Moodle. These may be used for example
  if there is a planned system downtime or to indicate closure of SQT office due to public holidays etc.

## **Messaging Function**

This feature is located as a link at the top of the course called "Course Messaging".

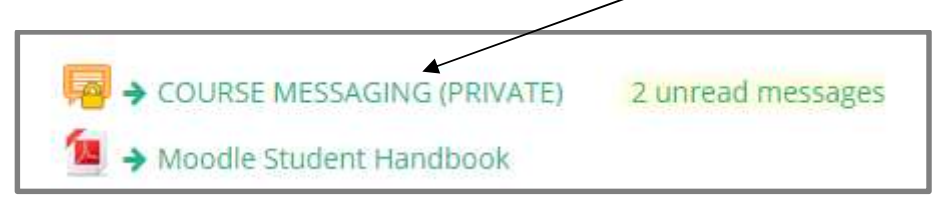

The function allows for private communication between a Tutor and learner. This can be used to contact your Tutor(s) and or the Course Manager at SQT about any queries or problems you may have.

## Creating a Message / Conversation

- 1. Click the 'Create' button to open a new conversation.
- Choose the person you would like to have a conversation with by typing their name in the 'People' text box.

| COURSE ME                  | SSAC               | SING (PRIVATE)                              |
|----------------------------|--------------------|---------------------------------------------|
| - Open with                |                    | ▶ Expand all                                |
| ▶ Bulk open rule ▼ Message | People             | MAIR<br>Maire Murphy<br>Displaying 1-1 of 1 |
|                            | Subject<br>Message |                                             |

- 3. Add a Subject, Message and attachment if required and press "Send".
- 4. The recipient will receive copy of the message to their email within 30 minutes of sending.

## Replying to a Message / Conversation

When a conversation is open the Reply text box and attachment option is displayed below the last post. It is possible to save a draft before sending - drafts are displayed in the Drafts tab in the conversation list.

## Assignments

### Submitting an Assignment

To submit an assignment in Moodle, please follow the steps below:

- 1. Select the relevant Assessment toggle button
- 2. Click the relevant assignment submission link. Please ensure that you select the correct one as some courses have separate links for DRAFT and FINAL assessments!

| Assessment                                                                                                    | SQT |
|----------------------------------------------------------------------------------------------------|-----|
| Additional assessment information is also available in the "Programme Handbook" which can be located in the 'Handbooks' section below. |     |
| ASSESSMENT BRIEF LSSGB L7 - PROJECT PLANNING - CHARTER AND PLAN                                                                        |     |
| ASSESSMENT BREF LSSGB L7 - PROJECT PLANNING - PROJECT WRITTEN REPORT                                                                   |     |
| Assessment Briel LSSGB L7 - PROJECT PLANNING - PROJECT STORYBOARD                                                                      |     |
| OPTIONAL Submitty or DRAFT Assignment Here                                                                                             |     |
| ** DRAFT SUBMISSIONS ONLY ON THIS LINK.                                                                                                |     |
| If you wish to receive preliminary feedback on your project please submit it using this link.                                          |     |
| COMPUTEAD/A Submitture STANA Assignment Hara                                                                                           |     |
| ** FINAL SUBMISSIONS ONLY ON THIS LINK.                                                                                                |     |
| Assignments submitted via this link are those which are the final attempt to be submitted for marking.                                 |     |
| Please submit the following files using file name convention (in italics):                                                             |     |
| Project Proposal consisting of a project charter and a project plan (firstname-surname_proposal)                                       |     |
| Written Project Report     word report or PowerPoint presentation format (firstname-surname_report)                                    |     |
| Project Story Board (firstname-surname_storyboard)                                                                                     |     |
| Please note that the system will accept a maximum of 4 files.                                                                          |     |
| The system will not accept submissions after 16:00pm GMT on Tuesday 12th July 2022.                                                    |     |
|                                                                                                    |     |

#### 3. Upload a file (or more than one file if required)

a. Click on Add Submission

| OPTIONAL                                 | : Submit your DRAFT Assignment Here                                                                                                    |
|------------------------------------------|----------------------------------------------------------------------------------------------------|
| ** DRAFT SUBMISS                         | IONS ONLY ON THIS LINK.                                                                                                    |
| If you wish to receive pro               | eliminary feedback on your project please submit it using this link.                                                                         |
| 2                                        |                                                                                                    |
| Submission                               | status                                                                                                    |
| Attempt number                           | This is attempt 1 ( 25 attempts allowed ).                                                                                                   |
| Submission status                        | No attempt                                                                                                    |
| Grading status                           | Not graded                                                                                                    |
| Due date                                 | Sunday, 19 June 2022, 1:00 AM                                                                                                    |
| Time remaining                           | 296 days 8 hours                                                                                                    |
| Last modified                            |                                                                                                    |
| Submission comments                      | s 🕨 Comments (0)                                                                                                    |
|                                          | Add submission<br>You have not made a submission yet.                                                                                        |
| Home > My Areas > 39121_L7 > Assess      | sment > OPTIONAL: Submit your DRAFT Assignment Here > Edit submission                                                                        |
|                                          |                                                                                                    |
| If you wish to receive preliminary feedb | ack on your project please submit it using this link.                                                                                        |
| L confirm that I have read and           | understand SQT's plagiarism policy. This assignment is my own work, except where I have acknowledged the use of the works of other people. 🔒 |
| File submissions                         | Maximum file size: 512MB, maximum number of file                                                                                             |
|                                          |                                                                                                    |
|                                          |                                                                                                    |
|                                          | You can drag and drop files here to add them.                                                                                                |
|                                          |                                                                                                    |
|                                          | Save changes Cancel                                                                                                    |
| There                                    | are required fields in this form marked 🌔 .                                                                                                  |

- a. Drag and drop the file into the box, OR Click "Add" > Upload a file > Choose the file on your computer and click the "Upload this file" button.
- b. Click the tick box to confirm that you accept SQT's plagiarism policy.
- c. Click "Save Changes"

## Viewing Tutor Feedback for Draft Assignments

If your Tutor has provided feedback, you will receive an email notification about this which will contain a link to access the feedback. Feedback comments are also accessible from the grades administration block on the left hand side of the screen.

| A maximum of 5 files<br>The system will not a | can be submitted.                                                      |
|-----------------------------------------------|------------------------------------------------------------------------|
| Submission statu                              | S                                                                      |
| Submission status                             | Submitted for grading                                                  |
| Grading status                                | Not graded                                                             |
| Due date                                      | Saturday, 25 November 2017, 5:00 PM                                    |
| Time remaining                                | 8 days 6 hours                                                         |
| Last modified                                 | Friday, 17 November 2017, 10:28 AM                                     |
| File submissions                              | L. Jane Smith Assignment.docx                                          |
| Submission comments                           | Comments (0)      Edit submission      Make changes to your submission |
| Feedback                                      |                                                                        |
| Feedback comments                             | Excellent submission! You followed the brief really well.              |
| Annotate PDF                                  | L. Jane Smith_4502_0.pdf<br>View annotated PDF                         |

If the Tutor has annotated your assignment, the annotated document can be accessed below the feedback.

IMPORTANT: Please note that grade will always be set to 0 as official grades will not be made available until approved by relevant SQT examination boards.